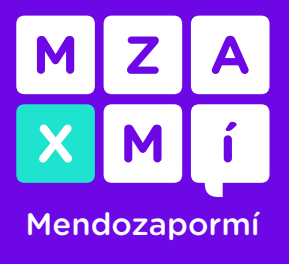

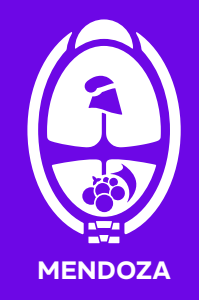

# Cómo subir de nivel en MxM

Para subir de nivel en tu cuenta de Mendoza por Mí, tenés dos opciones: de manera virtual o presencial. Acá te explicamos ambas opciones.

1. De manera virtual desde tu teléfono o dispositivo, siguiendo estos pasos:

**1.1.** Luego de ingresar a tu cuenta de MXM, en la parte superior derecha, hacés clic en el botón que te indicamos en la imagen para "Administrar cuenta".

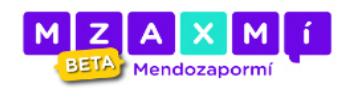

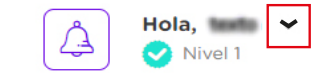

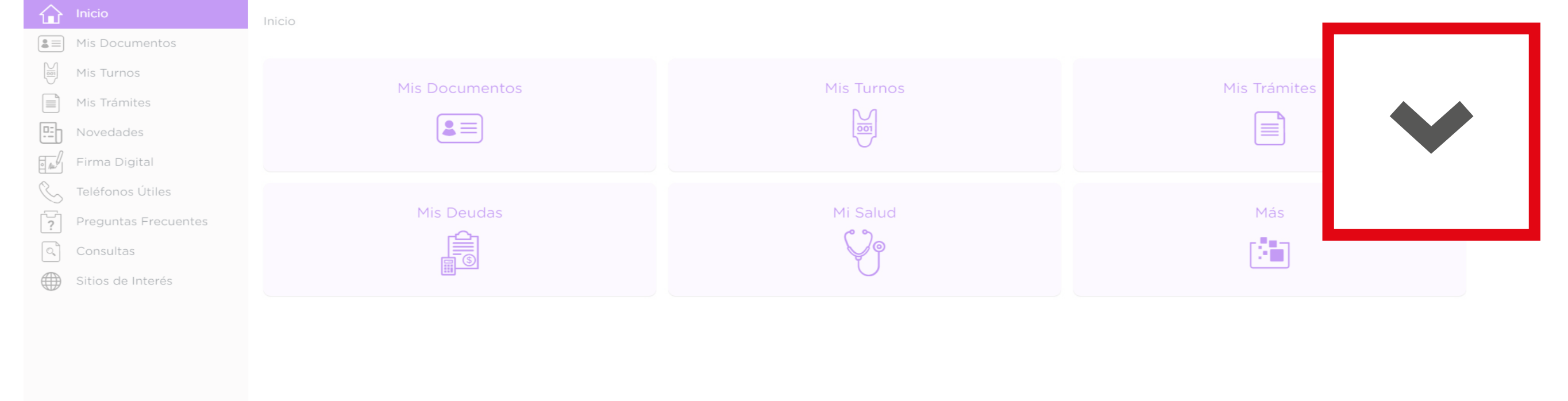

### **1.2.** Luego en el botón que indica el Nivel:

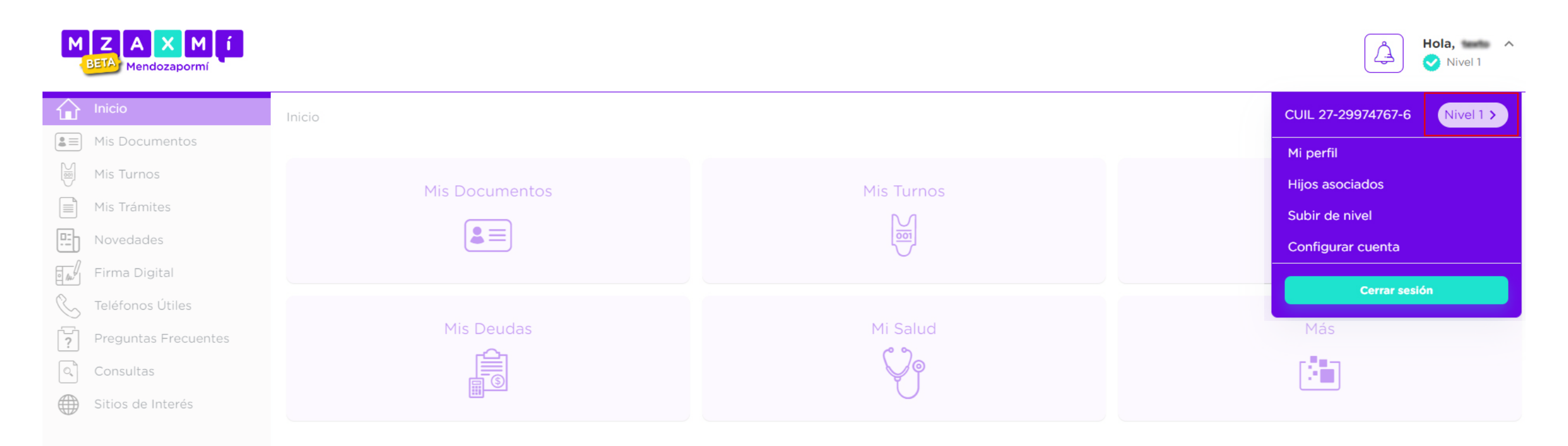

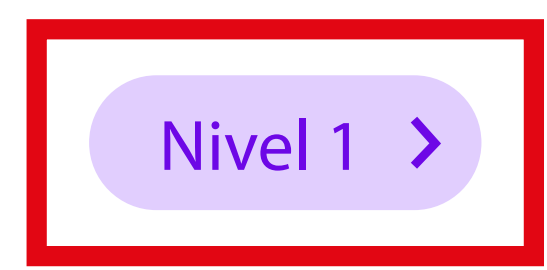

1

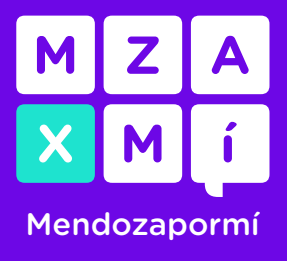

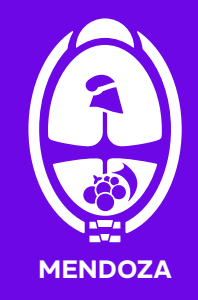

# Cómo subir de nivel en MxM

**1.3.** Ahora hacé clic en el botón "Subir de nivel". Vas a acceder al menú con distintas alternativas para validar tu identidad y subir de nivel.

| MZAXMÍ<br>BETA Mendozapormí |                                                                                         |         |           |   |           | Â | Hola, 🛶 🗸<br>Vivel 1 |
|-----------------------------|-----------------------------------------------------------------------------------------|---------|-----------|---|-----------|---|----------------------|
| Inicio                      | Inicio / Mi Nivel                                                                       |         |           |   |           |   |                      |
| La ■ Mis Documentos         | 1                                                                                       |         |           |   |           |   |                      |
| Mis Turnos                  | Estás en l                                                                              | Nivel 1 |           |   |           |   |                      |
| Mis Trámites                | Subí de nivel acreditando tu información personal para conseguir más acceso a trámites. |         |           |   |           |   |                      |
| Novedades                   | L                                                                                       |         |           |   |           |   |                      |
| Firma Digital               | ¿Cómo subir de nivel?                                                                   |         |           |   |           |   |                      |
| 📞 Teléfonos Útiles          | Conocé los trámites o beneficios a los que podés acceder de acuerdo a tu nivel          |         |           |   |           |   |                      |
| Preguntas Frecuentes        | Subir de nivel                                                                          |         |           |   |           |   |                      |
| Consultas                   | Trán ita a na line na mái ta                                                            |         |           |   |           |   |                      |
| Sitios de Interés           | Tramites a realizar segun tu                                                            | nivel   |           |   |           |   |                      |
|                             | Nivel 1                                                                                 |         | 2 Nivel 2 | ê | 3 Nivel 3 |   | â                    |
|                             | Trámites                                                                                | ~       | Trámites  | ~ | Trámites  |   | ~                    |
|                             | Turnos                                                                                  | ~       | Turnos    | ~ | Turnos    |   | ~                    |

|          | Documentos | ~ | Documentos | ~ | Documentos | ~        |
|----------|------------|---|------------|---|------------|----------|
| <b>*</b> |            |   |            |   |            | <b>U</b> |

### 1.4. ¿Cómo subir de nivel?

Para una cuenta de nivel 2 necesitás tener una cuenta tuya registrada en <u>ATM</u>, <u>GEM</u>, <u>ANSES</u> con nivel 2, o <u>AFIP</u> con nivel 2.

Presioná el botón del sistema que quieras utilizar, eso te llevará a una pantalla donde tendrás que ingresar la contraseña que tengas en ese sistema.

| MZA<br>BETA Me | A X M Í                                                                                                    |                                                                                                    | Hola, tester v<br>Nivel 1 |  |  |  |  |
|----------------|----------------------------------------------------------------------------------------------------|----------------------------------------------------------------------------------------------------|---------------------------|--|--|--|--|
| Inicio         |                                                                                                    | Inicio / Mi Nivel / Subir de Nivel                                                                                                    |                           |  |  |  |  |
| La Mis Doc     | cumentos                                                                                                    |                                                                                                    |                           |  |  |  |  |
| Mis Turi       | rnos                                                                                                    | Estás en Nivel 1                                                                                                    |                           |  |  |  |  |
| Mis Trái       | imites                                                                                                    | Subí de nivel acreditando tu información personal para conseguir más acceso a trámites.                                                                      |                           |  |  |  |  |
| Noveda         | ades                                                                                                    |                                                                                                    |                           |  |  |  |  |
| Firma D        | Digital                                                                                                    | ¿Cómo subir de nivel?                                                                                                    | Volver                    |  |  |  |  |
| C Teléfon      | nos Útiles                                                                                                    | Para acceder a Nivel 1 es necesario que crees tu cuenta en mxm.mendoza.gov.ar, y debes validar tus datos personales, correo electrónico y número de celular. |                           |  |  |  |  |
| Pregunt        | ntas Frecuentes                                                                                                    | Para acceder a Nivel 2 puedes hacerlo colocando las credenciales de alguna de las siguientes aplicaciones en las que tengas nivel 2.                         |                           |  |  |  |  |
| Consult        | tas                                                                                                    | ATM GEM                                                                                                    |                           |  |  |  |  |
| Sitios d       | de Interés                                                                                                    |                                                                                                    |                           |  |  |  |  |
|                |                                                                                                    | AFIP ANSES                                                                                                    |                           |  |  |  |  |
|                | Para acceder a Nivel 3 es necesario que puedas loguearte con las credenciales de las siguientes aplicaciones en las que tengas nivel 3 o superior. |                                                                                                    |                           |  |  |  |  |
|                |                                                                                                    | Mi Argentina AFIP                                                                                                    |                           |  |  |  |  |

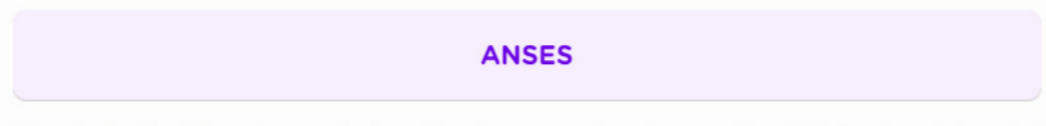

Si no tenés Nivel 3 en ninguna de las anlicaciones mencionadas, nuedes dirigirte a las oficinas de Firma Digital o Registro Civil, nara la validación hiométrica y obtención de mayor nivel

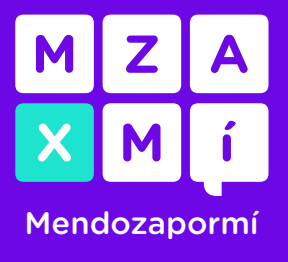

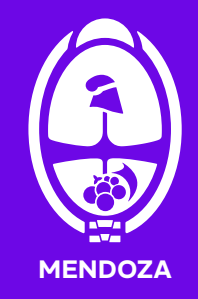

## Cómo subir de nivel en MxM

Por ejemplo, seleccionando ATM te mostrará una pantalla en la que deberás ingresar **la contraseña que tenés en ATM**, y de esa manera autenticar tu identidad.

|                                 |                              |          |            | 4  | Hola, Maria | ~ |
|---------------------------------|------------------------------|----------|------------|----|-------------|---|
| Inicio / Mi Nivel / Subir de Ni | vel                          |          |            |    |             |   |
| <b>Estás</b><br>Subí de nive    | Ingrese su contraseña de ATM |          |            |    |             |   |
|                                 | Contraseña *                 |          |            | 2. |             |   |
| ¿Cómo subir de nivel?           |                              | Cancelar | Autenticar |    |             |   |

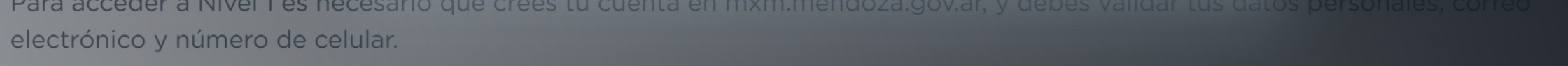

Para acceder al Nivel 2 puedes hacerlo colocando las credenciales de alguna de las siguientes aplicaciones en las que tengas nivel 2.

Para una cuenta de nivel 3 necesitás tener una cuenta registrada en <u>Mi Argentina</u>, <u>ANSES</u> o <u>AFIP</u> con nivel superior a 2.

#### 2. De manera presencial

Si no tenés una cuenta en ATM, GEM, AFIP, ANSES o Mi Argentina, podés hacerlo personalmente en **Ventanilla Única del Gobierno de Mendoza**, ubicada en calle Peltier 351 de la Ciudad de Mendoza, tenés que llevar tu último DNI y tener un nivel 1 en MxM, al ser presencial te subirán a Nivel 3.

Recordá que accedés al nivel 1 cuando creás tu cuenta por primera vez y validás tus datos. Te dejamos aquí el <u>instructivo para tener nivel 1</u>.

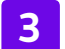